## HOW TO SUBMIT MODIFICATION ON THE RESIDENT PORTAL

Sign into your resident portal by visiting www.pinespropertymanagement.com Resident portal

## Your window will look like the below window. Select View and add ACC Plans.

| <                                                                                                    | SilverLakes Community Association, Inc.<br>Homeowner Account Portal                                                                                                    | Legin Name of Tr.2<br>Thursday, September 17, 2                     |
|----------------------------------------------------------------------------------------------------|----------------------------------------------------------------------------------------------------|---------------------------------------------------------------------|
| Home                                                                                                    |                                                                                                    | Welcome, SILVERLAKES COMMON AREA 👁                                  |
| <ul> <li>SilverLakes.net</li> <li>Announcements</li> <li>Chat with us</li> <li>Comcast Subscri</li> <li>Documents</li> <li>Event Registratic</li> </ul> | Account Info                                                                                                    | What's New This is your initial login. All items are new. Documents |
| Help Desk     Links     My Profile     Account Info     Reservations                                                                                    | Archilocturals: 0 View and add ACC Plans<br>Requests: 0 View and add resident requests<br>Violations: 0 View open and closed violations<br>Work Orders: 0 View open and closed work orders  Announcements  No Street Parking Presentation  Street Parking Presentation  Announcements  No Street Parking Presentation  Announcements  No Street Parking Presentation  Announcements  No Street Parking Presentation  Announcements  No Street Parking Presentation  Announcement  No Street Parking Presentation  Announcement  No Street Parking Presentation  No Street Parking Presentation  Announcement  No Street Parking Presentation  Announcement  No Street Parking  No Street Parking  No St | ⊏<br>Misc<br>Nuisance Alligators                                    |

Once you have selected the above mentioned you will directed to the below window. Select the add new option located on the upper left-hand side on the window you are presently on.

|   | Se la la la la la la la la la la la la la | 9      | ilverLakes (<br>Iomeowner Ad                                                                                                | Community A<br>count Portal | ssociation, Inc. |           |           |          |      | TH   |  |
|---|-------------------------------------------|--------|----------------------------------------------------------------------------------------------------|-----------------------------|------------------|-----------|-----------|----------|------|------|--|
| 6 | Home Manage: ACC Plans                    |        |                                                                                                    |                             |                  |           |           |          |      |      |  |
|   | PPM Home                                  | Modify | rodify the date range to change the listed ACCPlans. Click an ACCPlan to edit or the trash can to delete.<br>Add New 🔗 Home |                             |                  |           |           |          |      |      |  |
| • | SilverLakes.net                           | ld     | Title                                                                                                    | Туре                        | Status           | Created 🔺 | To MgmtCo | Decision | Docs | Edit |  |
| 5 | Announcements                             | No acc | plans found!                                                                                                    |                             |                  |           |           |          |      |      |  |
|   | Chat with us                              |        |                                                                                                    |                             |                  |           |           |          |      |      |  |
|   | Comcast Subscri                           |        |                                                                                                    |                             |                  |           |           |          |      |      |  |
| 0 | Documents                                 |        |                                                                                                    |                             |                  |           |           |          |      |      |  |
|   | Event Registratic                         |        |                                                                                                    |                             |                  |           |           |          |      |      |  |
|   | Help Desk                                 |        |                                                                                                    |                             |                  |           |           |          |      |      |  |
| Z | Links                                     |        |                                                                                                    |                             |                  |           |           |          |      |      |  |
|   | My Profile                                |        |                                                                                                    |                             |                  |           |           |          |      |      |  |
| 0 | Account Info                              |        |                                                                                                    |                             |                  |           |           |          |      |      |  |
|   | Reservations                              |        |                                                                                                    |                             |                  |           |           |          |      |      |  |
|   | 1                                         |        |                                                                                                    |                             |                  |           |           |          |      |      |  |

You are now about to begin submitting your Arc modification request form. You Should enter as much detail about the project you are doing here. Choose Title, Type and provide a clear description. Save

|   | 3                 | SilverLakes Comm<br>Homeowner Account | nunity Association, Inc.<br>Portal                                                                                   |  |  |  |  |  |  |  |
|---|-------------------|---------------------------------------|----------------------------------------------------------------------------------------------------|--|--|--|--|--|--|--|
| 6 | Home              | Add New: ACC Plans                    | Add New: ACC Plans                                                                                                   |  |  |  |  |  |  |  |
| 6 | PPM Home          | Create an ARC plan to submit to the   | Create an ARC plan to submit to the ARC committee for approval. Click Save or Save and Add Another when you're done. |  |  |  |  |  |  |  |
| 6 | SilverLakes.net   | Save                                  | ave cauce                                                                                                    |  |  |  |  |  |  |  |
|   | Announcements     | Title:                                | Sample Micrailanaous                                                                                                 |  |  |  |  |  |  |  |
| 6 | Chat with us      | type.                                 | Sample                                                                                                    |  |  |  |  |  |  |  |
|   | Comcast Subscri   |                                       |                                                                                                    |  |  |  |  |  |  |  |
| 0 | Documents         | Description:                          |                                                                                                    |  |  |  |  |  |  |  |
|   | Event Registratio |                                       |                                                                                                    |  |  |  |  |  |  |  |
|   | Help Desk         |                                       |                                                                                                    |  |  |  |  |  |  |  |
| Ø | Links             | Contractor Name:<br>Contractor Phone: | SAMPLE                                                                                                    |  |  |  |  |  |  |  |
|   | My Profile        | Contractor Email:                     | SAMPLE                                                                                                    |  |  |  |  |  |  |  |
| 0 | Account Info      | Planned End Date:                     | 09/30/2020                                                                                                    |  |  |  |  |  |  |  |
|   | Reservations      | Save Cancel                           |                                                                                                    |  |  |  |  |  |  |  |

You are not at the final stages of submission note the red sections. On the right-hand side is a copy of the modification form (fillable form) that you will need to provide in the Documents section with all supporting documents. Please be sure to review the requirement check list to ensure <u>ALL</u> <u>DOCUMENTS</u> have been submitted. Failure to submit all documents will result in your modification application being denied. Should you be informed there are items missing. You must upload them to your portal for review.

| 3                                                                                                    | SilverLakes Community Association, Inc.<br>Homeowner Account Portal                                                                                                    |                                                                                                    | Login Name: 0000<br>Thursday, September 17, 20                                                                                 |
|----------------------------------------------------------------------------------------------------|----------------------------------------------------------------------------------------------------|----------------------------------------------------------------------------------------------------|----------------------------------------------------------------------------------------------------|
| Home<br>PPM Home<br>SilverLakes.net<br>Announcements<br>Chat with us<br>Comcast Subscri<br>Documents | Homeowner Account Portal ACC Plans - Sample Pore Edit Deskee Plan Info Name: SILVERLAKES COMMON AREA Adverss: Sol NW 178 AVE Status: Submit Plan to Anagement Company This Plan has not yet been submitted for management company review Id: 311060 Tatle: Sample Upge: Descriptor: Sample Descriptor: Sample Descriptor: Sam | Submittal Documents<br>Type Document Required Supplied<br>SL Mod FORM Silverlates Mod Y<br>Form Jalkaed<br>Additional documents are needed before the<br>plan can be submitted | Plan Status Plan Status Plan Status Plan Status Plan Status Person Date: Person Date: Person Date: Person: Contractor: SAMPLE  |
| Event Registratic<br>Help Desk<br>Links<br>My Profile<br>Account Info<br>Reservations                | There are no documents attached to this plan                                                                                                    |                                                                                                    | SAMPLE<br>SAMPLE<br>Planned<br>09/24/2020<br>Completion:<br>Ompletion:<br>Final<br>Completion:<br>Final<br>Inspection<br>Date: |

You have successfully submitted a modification using your resident portal and will be returned to this window. You may log back in at any time to check the status of your modification status. Please allow 45 days for application processing.

|   | 5                 | SilverLa<br>Homeowr | kes Commu<br>ner Account Po | inity Association, Inc              | C.                                 |                       |           |          |      | Thu  | Login Name: 000<br>ursday, September 17, 2 |
|---|-------------------|---------------------|-----------------------------|-------------------------------------|------------------------------------|-----------------------|-----------|----------|------|------|--------------------------------------------|
| 6 | Home              | Manage: AC          | Manage: ACC Plans           |                                     |                                    |                       |           |          |      |      | 0                                          |
|   | PPM Home          | Modify the date ra  | nge to change the l         | isted ACCPlans. Click an ACCPlan to | o edit or the trash can to delete. |                       |           |          |      |      | 🔎 Seal                                     |
|   | SilverLakes.net   |                     | •                           |                                     |                                    |                       |           |          |      |      | showing 1 -1                               |
| 6 | Announcements     | ld<br>311060        | Title<br>Sample             | Type<br>Miscellaneous               | Status                             | Created<br>09/17/2020 | To MgmtCo | Decision | Docs | Edit | Delete                                     |
| 6 | Chat with us      |                     |                             |                                     |                                    |                       |           |          |      |      | showing 1-1                                |
| 6 | Comcast Subscri   |                     |                             |                                     |                                    |                       |           |          |      |      |                                            |
| 0 | Documents         |                     |                             |                                     |                                    |                       |           |          |      |      |                                            |
| 6 | Event Registratio |                     |                             |                                     |                                    |                       |           |          |      |      |                                            |
|   | Help Desk         |                     |                             |                                     |                                    |                       |           |          |      |      |                                            |
| Ø | Links             |                     |                             |                                     |                                    |                       |           |          |      |      |                                            |
|   | My Profile        |                     |                             |                                     |                                    |                       |           |          |      |      |                                            |
| 0 | Account Info      |                     |                             |                                     |                                    |                       |           |          |      |      |                                            |
|   | Reservations      |                     |                             |                                     |                                    |                       |           |          |      |      |                                            |